- 1. Anket sonuçlarını görmek için Öğretim Elemanı & Danışmanlık İşlemleri Sekmesine girilir.
- 2. Herhangi bir dersin işlemler kısmında yer alan Detay Sayfasına Git butonu tıklanılır.

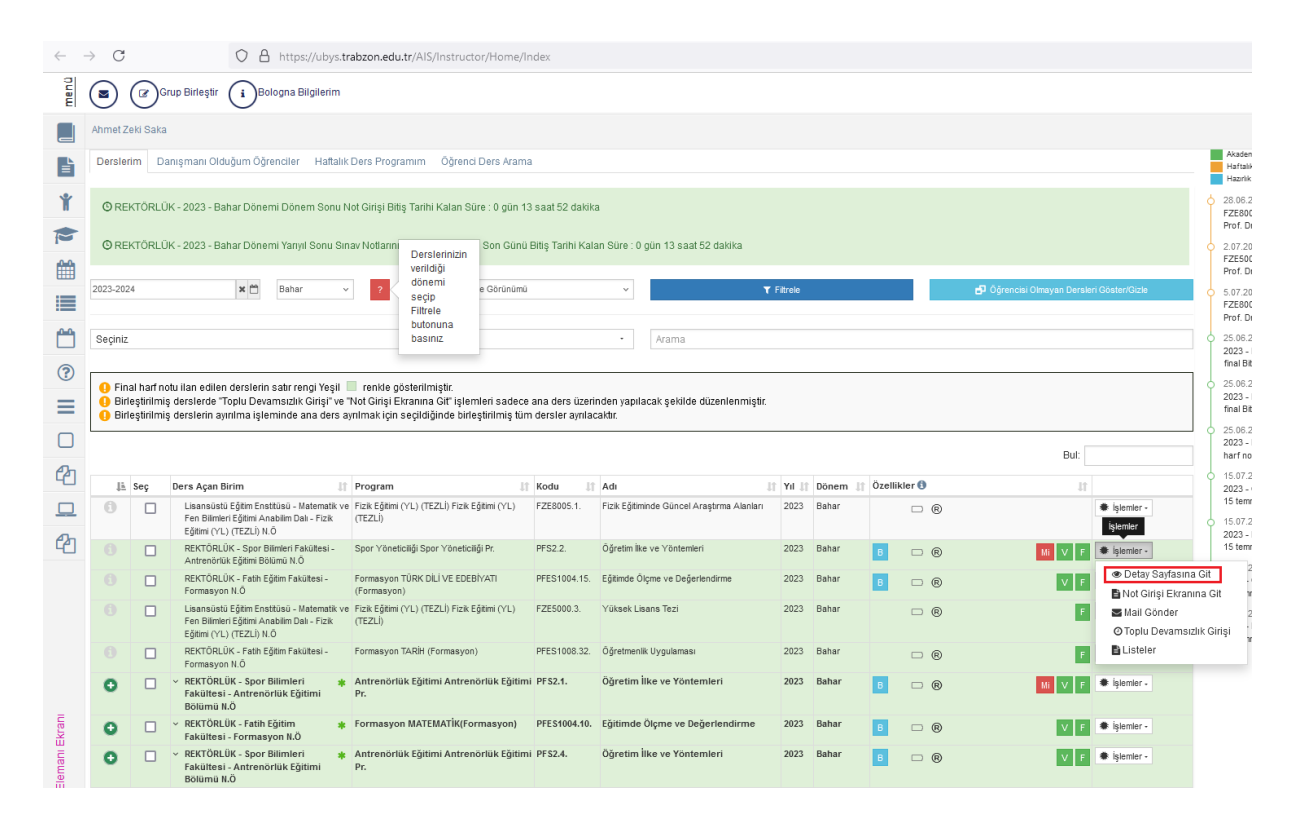

3. Sayfada yer alan Anket Sonuçları butonuna tıklanılır.

| menü |                                       |                         |                       |                        |                        |              | 0 🛗 0 🎟 |  |  |  |  |
|------|---------------------------------------|-------------------------|-----------------------|------------------------|------------------------|--------------|---------|--|--|--|--|
|      | PFS2 - Öğretim İlke ve Yöntemleri .2. |                         |                       |                        |                        |              |         |  |  |  |  |
| ľ    | GENEL BILGILER                        | DERSBILGILERI           |                       |                        |                        |              |         |  |  |  |  |
| Ť    | DEĞERLENDİRME SİSTEMİ                 | DERSİN AÇILDIĞI BİRİM   |                       |                        |                        |              |         |  |  |  |  |
| -    | a sector of females                   | AKTS                    | : 4,00                | ÖĞRENCİ SAYISI         | :73                    |              |         |  |  |  |  |
| 10   | DERSI ALAN OGRENCILER                 | GRUP                    | :2                    | YIL                    | : 2023                 |              |         |  |  |  |  |
| 20   | 🔳 HAFTALIK DERS İÇERİKLERİ            | DÖNEM                   | : Bahar               | DERS KODU              | : PFS2                 |              |         |  |  |  |  |
|      |                                       | KREDISI                 | : 3,00                | UZAKTAN EĞİTİM DERSİMİ | : Hayır                |              |         |  |  |  |  |
|      | ODEVLER 0                             | TEORIK KREDISI          | : 3,00                |                        |                        |              |         |  |  |  |  |
| 1    | T DUYURULAR (0)                       |                         |                       |                        |                        |              |         |  |  |  |  |
| ?    | X <sup>2</sup> ONLINE SINAV           | DERSE AIT ISTATISTIKLER |                       |                        |                        |              |         |  |  |  |  |
| -    | HAFTALIK DERS PROGRAMI                | Sınav İstatistilderi    |                       |                        |                        |              |         |  |  |  |  |
| =    | DERSI VEREN ÖĞRETİM ELEMANLARI        | Sinav Tipi              | Toplam Öğrenci Sayısı |                        | Katılan Öğrenci Sayısı | Ortalama Not |         |  |  |  |  |
|      |                                       | Ara Sinav               | 73                    |                        | 66                     | 31,67        |         |  |  |  |  |
| -    | ANKET SONUÇLARI                       | Final Sinavi            | 73                    |                        | 63                     | 52,6         |         |  |  |  |  |
| අ    |                                       |                         |                       |                        |                        |              |         |  |  |  |  |
|      |                                       |                         |                       |                        |                        |              |         |  |  |  |  |
|      |                                       |                         |                       |                        |                        |              |         |  |  |  |  |
| P    |                                       |                         |                       |                        |                        |              |         |  |  |  |  |
| -    |                                       |                         |                       |                        |                        |              |         |  |  |  |  |
|      |                                       |                         |                       |                        |                        |              |         |  |  |  |  |

4. Açılan sayfada yer alan Sonuçları Gör kısmından anket sonuçlarına ulaşılabilir.

| $\leftarrow \rightarrow$ | C C https://u                         | ys. trabzon.edu.tr/AlS/Instructor/Class/Index?dassId=a2liAey/MN76NFMIc8gwjhAlxGoxHxGGxHxGGxHxGGxHxGGxHxGGxHxGGxHxGGx |              | ☆                | 9               | ٤ ٢ | ] ≣ |
|--------------------------|---------------------------------------|----------------------------------------------------------------------------------------------------|--------------|------------------|-----------------|-----|-----|
| menü                     |                                       |                                                                                                    |              |                  | 0 🛗 Q           |     |     |
|                          | PFS2 - Öğretim İlke ve Yöntemleri .2. |                                                                                                    |              |                  |                 |     |     |
|                          | GENEL BILGILER                        | Anket Sonuçları                                                                                                    |              |                  |                 |     |     |
| Ť                        | DEĞERLENDIRME SİSTEMİ                 | Anket Adı Başl                                                                                                    | lama Tarihi  | Bitiş Tarihi     | İşlem           |     |     |
| -                        |                                       | Ogretim Elemani Değerlendirme Anketi (2023 - 2024 Bahar Dönemi) 11.0                                                 | 6.2024 00:00 | 01.09.2024 09:00 | 👁 Sonuçları Gör |     |     |
| P                        | LERSI ALAN OGRENCILER                 | Ders Degerfendirme Anketi (2023 - 2024 Bahar Donemi) 11.00                                                           | 6.2024 00:00 | 01.09.2024 10:00 | Sonuçları Gör   |     |     |
| Ê                        | HAFTALIK DERS İÇERİKLERİ              |                                                                                                    |              |                  |                 |     |     |
|                          | ODEVLER                               |                                                                                                    |              |                  |                 |     |     |
| <b></b>                  | N DUYURULAR (0)                       |                                                                                                    |              |                  |                 |     |     |
| 0                        | x <sup>2</sup> ONLINE SINAV           |                                                                                                    |              |                  |                 |     |     |
| =                        | HAFTALIK DERS PROGRAMI                |                                                                                                    |              |                  |                 |     |     |
| -                        | 🖀 DERSİ VEREN ÖĞRETİM ELEMANLARI      |                                                                                                    |              |                  |                 |     |     |
|                          | C ANKET SONUÇLARI                     |                                                                                                    |              |                  |                 |     |     |
| 2                        |                                       |                                                                                                    |              |                  |                 |     |     |
|                          |                                       |                                                                                                    |              |                  |                 |     |     |